## 基隆市立暖暖高級中學

## 高中部校務行政系統-家長帳號開通及功能

- 一、校務行政系統網址: <u>https://portal.k12.ntut.edu.tw/</u>
- 二、家長預設帳號密碼:
  - 1. 帳號:P+學生學號(大寫英文)
  - 2. 密碼:學生身分證字號(大寫英文)
- 三、家長初次登入系統:
  - 1. 登入畫面:(請選擇學校及角色再登入,第一次登入需要修改密碼)

| logIn              |                           |
|--------------------|---------------------------|
| 學校名稱               |                           |
| 173307基隆市立暖暖高級中學 ~ |                           |
| 角色                 |                           |
| 家長 ~               | nortal k12 ntut edu tw 顯示 |
| 使用者帳號              | 第一次登入,請重新更改密碼             |
| 使用者密碼              | 確定                        |
| 忘記密碼?              |                           |

2. 修改密碼之後, 需更新個人資料(新增聯絡信箱)

| ▲ 您尚未設定信箱,請先進行設定!                                   | 變更信箱                                               |
|-----------------------------------------------------|----------------------------------------------------|
| ● 帳號設定                                              | 請輸入目前密碼                                            |
| 一般設定                                                | 請輸入信箱                                              |
| 登入密碼     為了您帳號的安全,請定期更換高強度的密碼。     ● 已設             | 段定 變更 ※請務必確認信箱地址為正確,若信箱填寫不正確,會導致無法重<br>設密碼而影響使用系統, |
| ▶ 聯絡信箱<br>講留存您的常用信箱,若信箱填寫不正確,會導致無法重設密碼、登入驗證等問題。 ◆未設 | 設定 變更 取消 <b>變更信箱</b>                               |

3. 完成個人資料更新後,可開始瀏覽各項功能,可參考操作手冊

| <b>文</b> 長 | ▶ 操作手冊 |        |      |
|------------|--------|--------|------|
| ☆ 首頁       |        |        |      |
| ★ 所有公告     | 資訊系統   | 說明     | 操作流程 |
| ■ 操作手冊     | 家長權限   | 各項功能說明 | C.   |

## 四、家長功能:

1. 較常使用功能:

(1) 成績系統(查成績、查學分、下載學期成績單)

(2) 學務系統(查出缺席狀況、查獎懲狀況)

2. 完整功能一覽表:

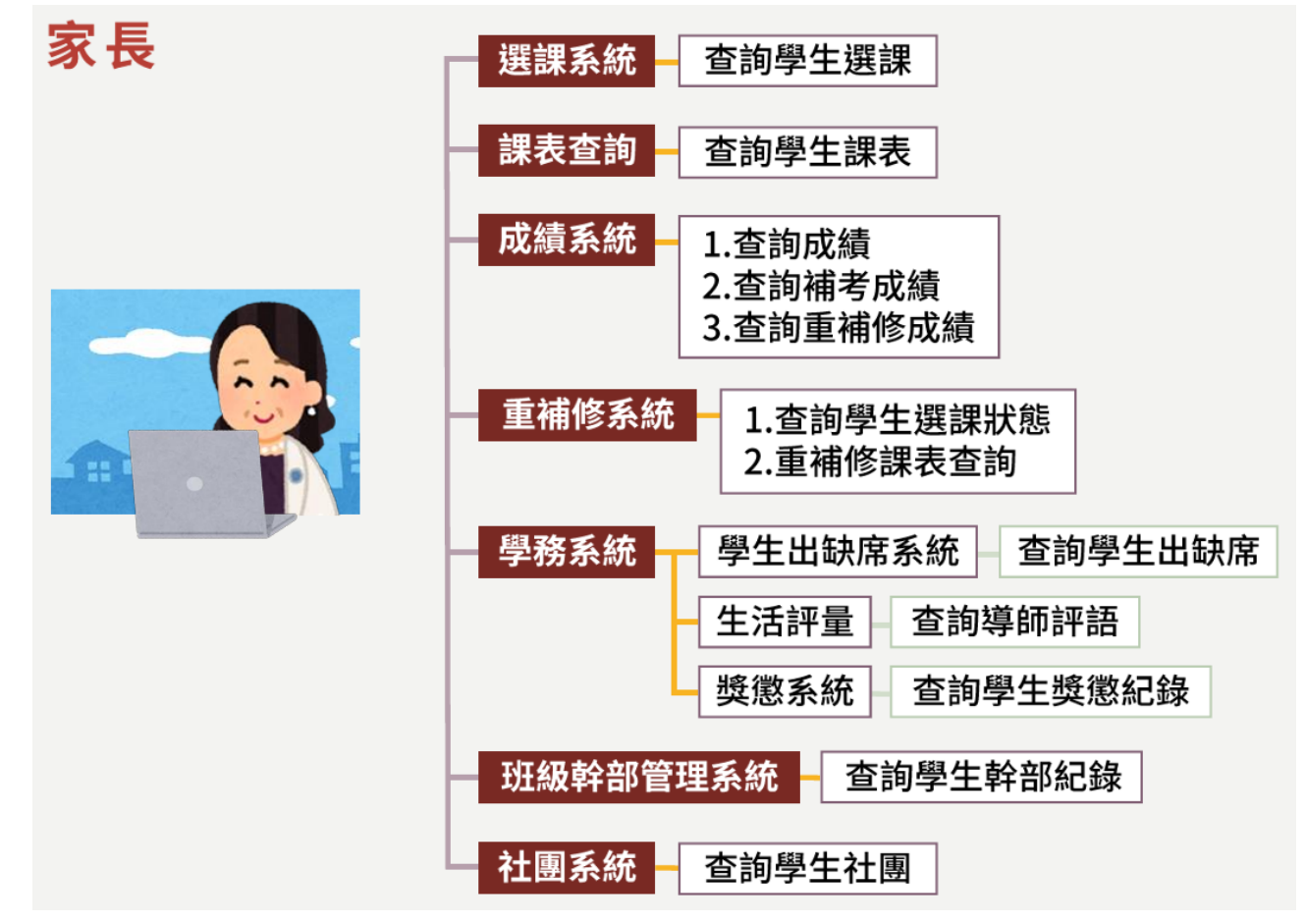